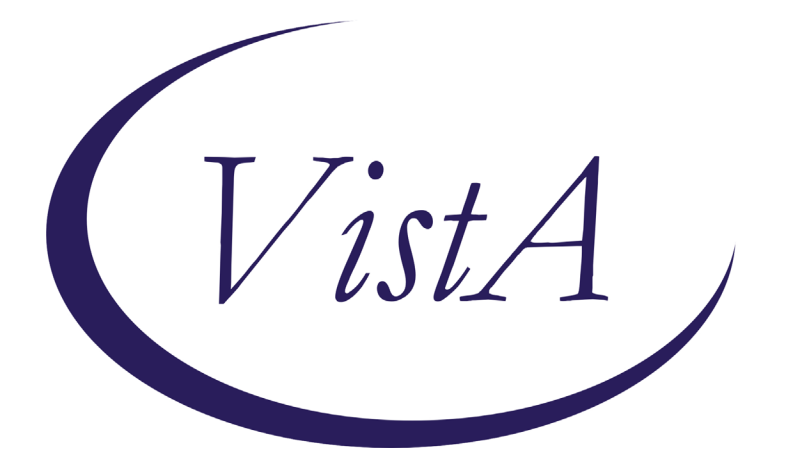

Update \_2\_0\_181

# **Clinical Reminders**

# VA-COVID-19 POC ANTIGEN RESULTS NOTE Install Guide

December 2020

Product Development Office of Information Technology Department of Veterans Affairs

| Table of Contents |   |
|-------------------|---|
|                   | 1 |
| INSTALL DETAILS   | 2 |
| INSTALL EXAMPLE   | 2 |
| POST INSTALLATION | 5 |

# Introduction

DESCRIPTION:

This template is for use by a Licensed Independent Practitioner (LIP) or Advanced Practice Provider (APP) interpreting the COVID-19 POC Antigen test and directing next steps for testing and/or patient instructions.

The only option that will set the CPRS COVID-19 banner is SYMPTOMATIC POSITIVE, it will set the banner to clinically positive if there are no other positive PCR tests in the lab package.

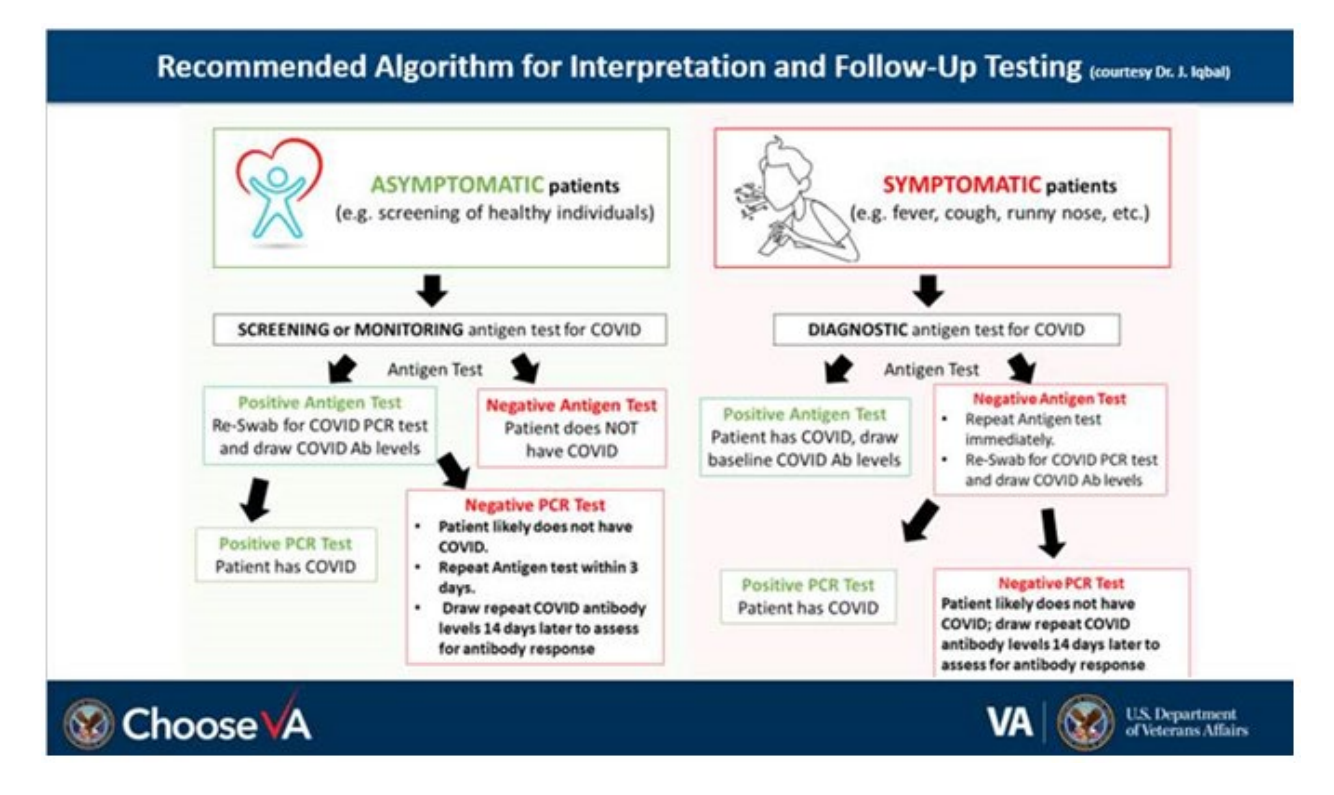

UPDATE\_2\_0\_181 contains 1 Reminder Exchange entry: UPDATE\_2\_0\_181 VA-COVID-19 POC ANTIGEN RESULTS NOTE

The exchange file contains the following components:

### HEALTH FACTORS

VA-REMINDER UPDATES VA-UPDATE\_2\_0\_181 VA-COVID-19 VA-COVID-19 SUSPECTED

### **REMINDER TERM**

VA-REMINDER UPDATE\_2\_0\_181

**REMINDER DIALOG** VA-COVID-19 POC ANTIGEN RESULTS NOTE

# **Install Details**

This update is being distributed as a web host file. The address for the host file is: https://REDACTED /UPDATE\_2\_0\_181.PRD

The file will be installed using Reminder Exchange, programmer access is not required.

This update can be loaded with users on the system. Installation will take less than 5 minutes.

# **Install Example**

To Load the Web Host File. Navigate to Reminder exchange in Vista

| +     | + Next Screen         | - Prev  | Screen | ??    | More   | Actions            |          | >>>       |
|-------|-----------------------|---------|--------|-------|--------|--------------------|----------|-----------|
| CFE   | Create Exchange File  | Entry   |        | LHF   | Load   | Host File          |          |           |
| CHF   | Create Host File      |         |        | LMM   | Load   | MailMan Message    |          |           |
| CMM   | Create MailMan Messa  | ge      |        | LR    | List   | Reminder Definiti  | ons      |           |
| DFE   | Delete Exchange File  | Entry   |        | LWH   | Load   | Web Host File      |          |           |
| IFE   | Install Exchange File | e Entry |        | RI    | Remir  | nder Definition In | quiry    |           |
| IH    | Installation History  |         |        | RP    | Repa   | ck                 |          |           |
| Selec | ct Action: Next Scree | n// LWH | Load   | Web H | lost I | -ile               |          |           |
| Input | the URL for the .pr   | d file: | https: | //    |        |                    | UPDATE 2 | 0 181.PRD |
|       |                       |         |        |       |        |                    |          |           |

At the <u>Select Action</u>: prompt, enter <u>LWH</u> for Load Web Host File At the <u>Input the url for the .prd file</u>: prompt, type the following web address:

### https://REDACTED /UPDATE\_2\_0\_181.PRD

You should see a message at the top of your screen that the file loaded successfully

https://

UPDATE\_2\_0\_181.PRD successfully loaded.

Search and locate an entry titled UPDATE\_2\_0\_181 VA-COVID-19 POC ANTIGEN RESULTS

| +Item                                                        | Entry                             | Source |                    | Date Packed      |
|--------------------------------------------------------------|-----------------------------------|--------|--------------------|------------------|
| 139                                                          | UPDATE_2_0_181 VA-COVID-19        | 2      |                    | 12/22/2020@08:54 |
|                                                              | POC ANTIGEN RESULTS               |        |                    |                  |
| 140                                                          | UPDATE_2_0_182 VA-OSP SUICIDE     |        |                    | 12/16/2020@12:41 |
|                                                              | SAFETY PLAN UPDATE                |        |                    |                  |
| 141                                                          | UPDATE_2_0_19 VA-CSC INITIAL      |        |                    | 01/31/2017012:14 |
|                                                              | CAREGIVER ASSESSMENT              |        |                    |                  |
| 142                                                          | UPDATE_2_0_2 CAREGIVER ELIG       |        |                    | 02/18/2016@13:10 |
| 143                                                          | UPDATE_2_0_20 BREAST CANCER       |        |                    | 02/06/2017012:19 |
|                                                              | DIALOGS                           |        |                    |                  |
| 144                                                          | UPDATE_2_0_20 COLON CANCER        |        |                    | 02/07/2017@09:19 |
| +                                                            | + Next Screen - Prev Screen       | ?? M   | ore Actions        | >>>              |
| CFE CI                                                       | reate Exchange File Entry         | LHF L  | oad Host File      |                  |
| CHF CI                                                       | reate Host File                   | LMM L  | oad MailMan Messag | e                |
| CMM CI                                                       | reate MailMan Message             | LR L   | ist Reminder Defin | itions           |
| DFE D                                                        | elete Exchange File Entry         | LWH L  | oad Web Host File  |                  |
| IFE I                                                        | nstall Exchange File Entry        | RI R   | eminder Definition | Inquiry          |
| IH I                                                         | nstallation History               | RP R   | epack              |                  |
| Select Action: Next Screen// IFE Install Exchange File Entry |                                   |        |                    |                  |
| Enter a                                                      | a list or range of numbers (1-368 | ): 139 |                    |                  |

At the <u>Select Action</u> prompt, enter <u>IFE</u> for Install Exchange File Entry Enter the number that corresponds with your entry **UPDATE\_2\_0\_181 VA-COVID-19 POC ANTIGEN RESULTS.** (*in this example it is entry 139 it will vary by site*). The date of the exchange file should be 12/22/2020.

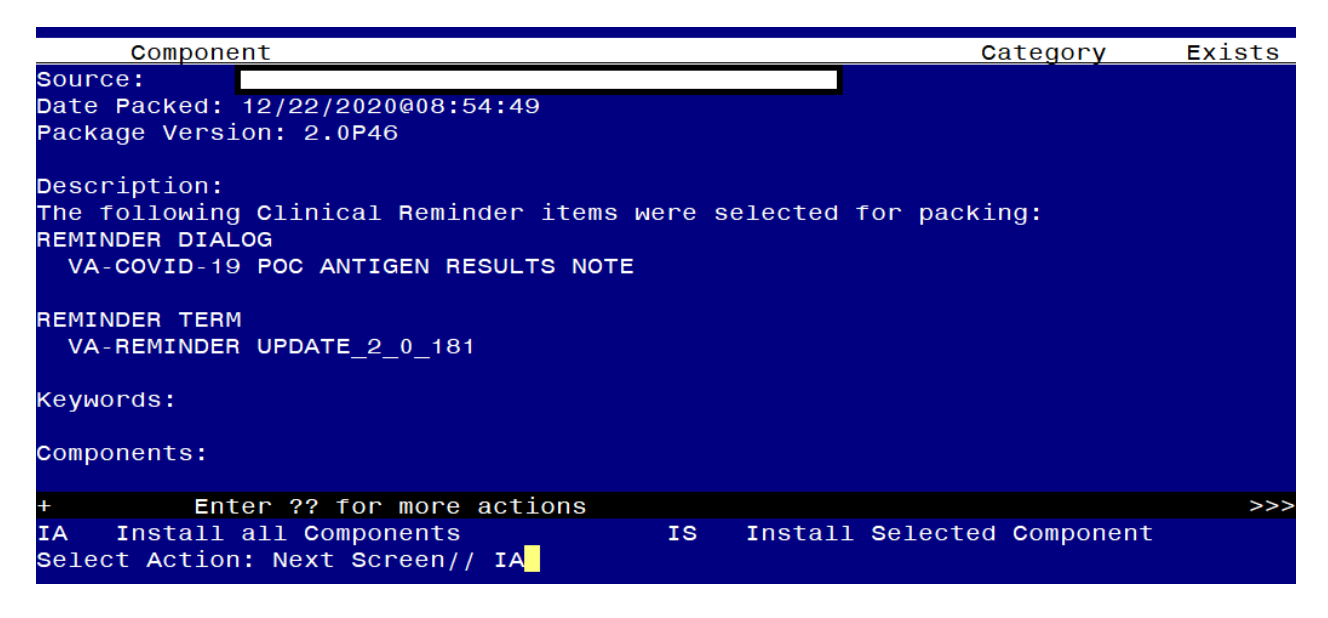

At the <u>Select Action</u> prompt, type <u>IA</u> for Install all Components and hit enter. Select Action: Next Screen// <u>IA</u> Install all Components You will see several prompts, for all new entries you will choose <u>I to Install</u> You will be promped to install the reminder dialog component – You will choose to install all even though some components may have an X to indicate that they exist.

| Packed                         | d reminder dialog: VA-COVID-19 POC ANTIGEN RESULTS NOTE                                                                                         | [NATIONAL  | DIALOG] |
|--------------------------------|----------------------------------------------------------------------------------------------------|------------|---------|
| Item                           | Seq. Dialog Findings                                                                                                    | Туре       | Exists  |
| 1                              | VA-COVID-19 POC ANTIGEN RESULTS NOTE                                                                                                    | dialog     |         |
| 2                              | 5 VA-COVID-19 POC ANTIGEN RESULTS NOTE VERSION<br>Finding: *NONE*                                                                               | element    |         |
| 3                              | 10 VA-GP COVID-19 ANTIGEN TESTING PATIENT TYPE<br>Finding: *NONE*                                                                               | group      |         |
| 4                              | 10.5 VA-GP COVID-19 ANTIGEN TESTING SYMPTOMATIC PATIENT                                                                                         | group      |         |
| 5                              | Finding: *NONE*<br>10.5.10 VA-GP COVID-19 ANTIGEN TESTING SYMPTOMATIC<br>PATIENT POS                                                            | group      |         |
| 6                              | Finding: VA-COVID-19 SUSPECTED (HEALTH FACTOR)<br>10.5.10.5 VA-COVID-19 ANTIGEN TESTING SYMPTOMATIC<br>PATIENT POS                              | element    | Х       |
| +                              | + Next Screen - Prev Screen ?? More Actions                                                                                                    |            |         |
| DD D<br>DF D<br>DS D<br>Select | Dialog Details DT Dialog Text IS Inst<br>Dialog Findings DU Dialog Usage QU Quit<br>Dialog Summary IA Install All<br>t Action: Next Screen// IA | all Select | ted     |

At the <u>Select Action</u> prompt, type <u>IA</u> to install the dialog – <u>VA-COVID-19 POC</u> <u>ANTIGEN RESULTS NOTE</u>

Select Action: Next Screen// IA Install All

Install reminder dialog and all components with no further changes: Y// Yes

| Pack                           | ed reminder dialog: VA-COVID-19 POC ANTIGEN RESULTS NOTE                | [NATIONAL [  | DIALOG]   |  |  |  |
|--------------------------------|-------------------------------------------------------------------------|--------------|-----------|--|--|--|
| VA-C                           | <mark>OVID-19 POC ANTIGEN RESUL</mark> TS NOTE (reminder dialog) instal | lled from ex | kchange f |  |  |  |
| Ite                            | m Seq. Dialog Findings                                                  | Туре         | Exists    |  |  |  |
| 1                              | VA-COVID-19 POC ANTIGEN RESULTS NOTE                                    | dialog       | Х         |  |  |  |
| 2                              | 5 VA-COVID-19 POC ANTIGEN RESULTS NOTE VERSION<br>Finding: *NONE*       | element      | х         |  |  |  |
| 3                              | 10 VA-GP COVID-19 ANTIGEN TESTING PATIENT TYPE                          | group        | х         |  |  |  |
|                                | Finding: *NONE*                                                         |              |           |  |  |  |
| 4                              | 10.5 VA-GP COVID-19 ANTIGEN TESTING SYMPTOMATIC                         | group        | X         |  |  |  |
|                                | PATIENT                                                                 |              |           |  |  |  |
|                                | Finding: *NONE*                                                         |              |           |  |  |  |
| 5                              | 10.5.10 VA-GP COVID-19 ANTIGEN TESTING SYMPTOMATIC                      | group        | X         |  |  |  |
|                                | PATIENT POS                                                             |              |           |  |  |  |
|                                | Finding: VA-COVID-19 SUSPECTED (HEALTH FACTOR)                          |              | Х         |  |  |  |
| 6                              | 10.5.10.5 VA-COVID-19 ANTIGEN TESTING SYMPTOMATIC                       | element      | X         |  |  |  |
|                                | PATIENT POS                                                             |              |           |  |  |  |
| +                              | + Next Screen - Prev Screen ?? More Actions                             |              |           |  |  |  |
| DD                             | Dialog Details DT Dialog Text IS Inst                                   | tall Selecte | ed        |  |  |  |
| DF                             | Dialog Findings DU Dialog Usage QU Quit                                 | i i          |           |  |  |  |
| DS                             | Dialog Summary IA Install All                                           |              |           |  |  |  |
| Select Action: Next Screen// Q |                                                                         |              |           |  |  |  |

After completing this dialog install, you will type Q.

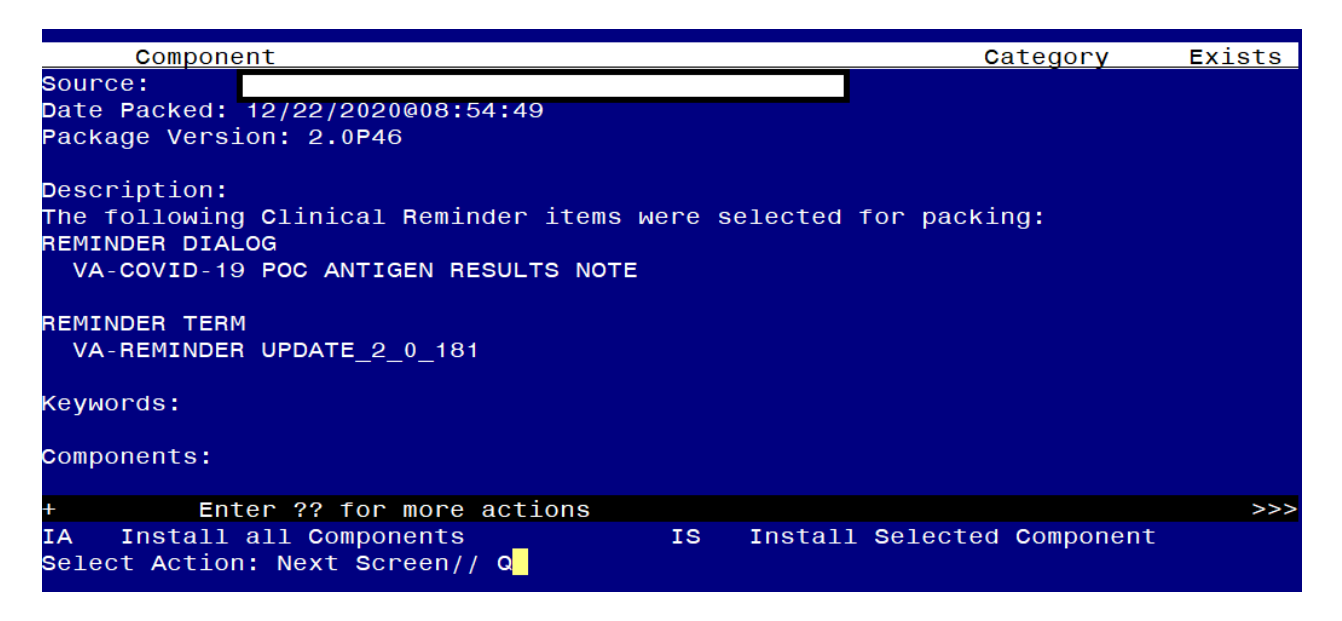

You will then be returned to this screen. At the Select Action prompt, type Q.

Install complete.

### **Post Installation**

### 1. Setup of Note title

You will need to create a new note title for this template. The note title needed is: COVID-19 POC ANTIGEN RESULTS NOTE

The note title should be mapped to the following VHA Enterprise Standard Title: INFECTIOUS DISEASE NOTE

Note: Comprehensive information on Creating Document Definitions can be found beginning on page 47 of the <u>TIU/ASU Implementation Guide</u>

2. Associate the new reminder dialogs with the note title in CPRS To do this, in VistA go to Reminder Manager, then CPRS Reminder Configuration then LINK- Link Reminder Dialog to Template.

Type in the following information: <u>SELECT</u> CPRS R<u>EMINDER</u> <u>CONFIGURATION</u> <TEST ACCOUNT> O<u>PTION</u>: <u>LINK</u> L<u>INK</u> <u>REMINDER</u> <u>DIALOG</u> <u>TO</u> <u>TEMPLATE</u>

SELECT DIALOG DEFINITION: VA-COVID-19 POC ANTIGEN RESULTS NOTE REMINDER DIALOG NATIONAL ...OK? Y<u>ES</u>// (Y<u>ES</u>) ENTER TEMPLATE NAME: COVID-19 POC ANTIGEN RESULTS NOTE LINK TEMPLATE TO DOCUMENT TITLE? YES SELECT DOCUMENT DEFINITION: COVID-19 POC ANTIGEN RESULTS NOTE

- 3. Edit the reminder dialog element VAL-COVID-19 CONTACT VA NURSE HOTLINE and replace "(XXX) XXX-XXXX" in the dialog text with your facility VA nurse hotline phone information.
- 4. Add your local quick order for COVID-19 PCR testing as a finding item to the reminder dialog element **VAL-COVID-19 ANTIGEN TESTING ORDER**.
- 5. Enable the COVID-19 Antibody testing order element if appropriate for your site and add your local quick order for COVID-19 Antibody testing as a finding item to the reminder dialog element VAL-COVID-19 ANTIBODY TESTING ORDER.

Before enabling the Antibody test in this template, coordinate with your Lab Manager and Infection Control/Infectious Disease staff.

If it is enabled, consider editing the reminder dialog text and adding directions for various testing locations to ensure COVID-19 positive patients do not have to move about the facility to get tested. E.g. AntiBODY testing can be added in the ED and the COVID-19 Pod where blood draw is available.

The order is used in multiple places in the dialog, when enabled, it will show as an ordering option:

Example 1:

```
POC COVID-19 Antigen testing done for:
Symptomatic patient
POSITIVE result
++Patient notified this is considered definitive testing.++
COVID-19 Antibody testing ordered
```

Example 2:

```
 Screening (Pre-appointment/Pre-procedure testing)
 POSITIVE result
     ++Patient notified this is NOT considered definitive testing.++
     COVID-19 PCR testing ordered to confirm
     COVID-19 Antibody testing ordered
```

6. Add local content if needed - OPTIONAL

This template was built with the standard follow up instructions included. If a site would like to add guidance or information specific to that site, you can add text to the local reminder dialog element VAL-COVID-19 ANTIGEN TESTING POS LOCAL INFO for patients with a positive result and VAL-COVID-19 ANTIGEN TESTING SYMPTOMATIC PATIENT NEG for symptomatic patients with negative POC results. These dialog elements are at the end of the sections. This dialog elements will install disabled and you will need to remove the disable flag for them to be used.